# Istruzioni di funzionamento brevi EngyCal RS33

Contatore di vapore per un punto di misura con un ingresso a impulsi/analogico per portata e due ingressi RTD/analogici per temperatura/pressione

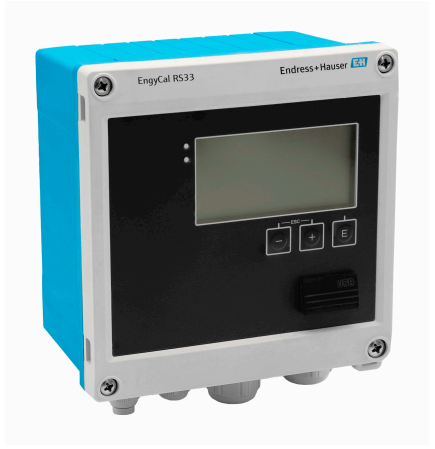

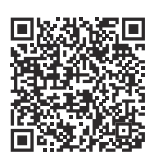

Queste Istruzioni di funzionamento brevi non sono adatte per le Istruzioni di funzionamento relative al dispositivo. Le informazioni dettagliate sono riportate nelle Istruzioni di funzionamento e nella documentazione supplementare.

Disponibile per tutte le versioni del dispositivo mediante:

- Internet: www.endress.com/deviceviewer
- Smartphone/Tablet: Operations App di Endress+Hauser

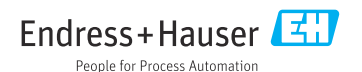

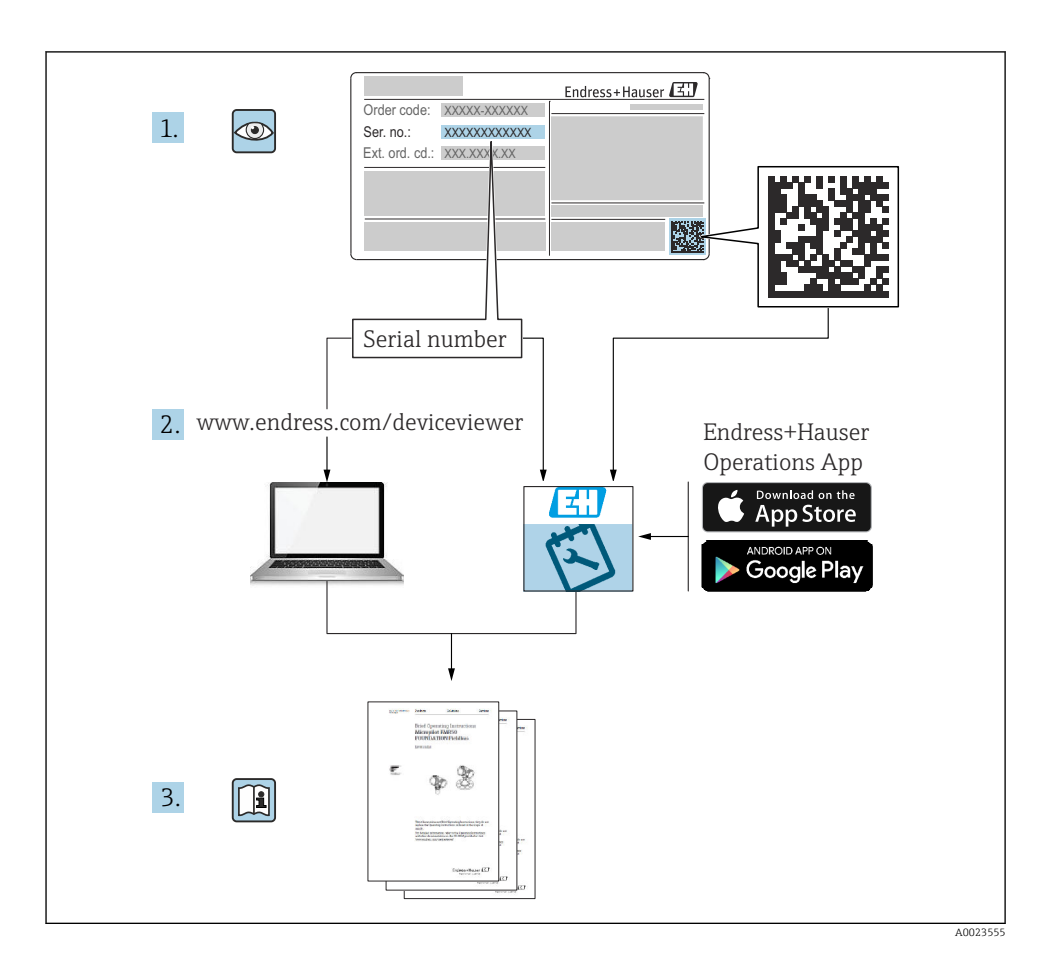

| Inc                                                | lice                                                                                                    |                                  |
|----------------------------------------------------|----------------------------------------------------------------------------------------------------|----------------------------------|
| <b>1</b><br>1.1<br>1.2                             | Informazioni su questo documento<br>Funzione del documento<br>Simboli .                                                                                                    | • 4<br>• 4                       |
| 2.1<br>2.2<br>2.3<br>2.4<br>2.5<br>2.6             | Istruzioni di sicurezza di base<br>Requisiti per il personale<br>Uso previsto<br>Sicurezza sul lavoro<br>Sicurezza operativa<br>Sicurezza del prodotto<br>Sicurezza informatica               | • 5<br>• 5<br>• 6<br>• 6<br>• 6  |
| <b>3</b><br>3.1                                    | Descrizione del prodotto                                                                                                    | <b>. 6</b><br>6                  |
| <b>4</b><br>4.1                                    | Controllo alla consegna e identificazione del prodotto<br>Controllo alla consegna                                                                                                    | .7                               |
| <b>5</b><br>5.1<br>5.2<br>5.3<br>5.4<br>5.5        | Montaggio                                                                                                    | .8<br>.9<br>10<br>15<br>16       |
| <b>6</b><br>6.1<br>6.2<br>6.3<br>6.4<br>6.5<br>6.6 | Collegamento elettrico .<br>Requisiti di collegamento .<br>Collegamento del dispositivo .<br>Collegamento dei sensori .<br>Uscite .<br>Comunicazione .<br>Verifica finale delle connessioni . | 16<br>17<br>20<br>24<br>24<br>24 |
| <b>7</b><br>7.1<br>7.2<br>7.3                      | <b>Opzioni operative</b><br>Panoramica delle opzioni operative<br>Display ed elementi operativi<br>Struttura e funzionamento del menu operativo                                               | 27<br>27<br>27<br>27             |
| <b>8</b><br>8.1                                    | Manutenzione                                                                                                    | <b>30</b><br>30                  |

# 1 Informazioni su questo documento

# 1.1 Funzione del documento

Le Istruzioni di funzionamento brevi riportano tutte le informazioni essenziali dai controlli alla consegna fino alla prima messa in servizio.

### 1.2 Simboli

#### 1.2.1 Simboli di sicurezza

#### A PERICOLO

Questo simbolo segnala una situazione pericolosa, che causa lesioni gravi o mortali se non evitata.

#### **AVVERTENZA**

Questo simbolo segnala una situazione potenzialmente pericolosa, che può causare lesioni gravi o mortali se non evitata.

#### **ATTENZIONE**

Questo simbolo segnala una situazione potenzialmente pericolosa, che può causare lesioni di lieve o media entità se non evitata.

#### **AVVISO**

Questo simbolo segnala una situazione potenzialmente dannosa, che può causare danni al prodotto o a qualcos'altro nelle vicinanze se non evitata.

#### 1.2.2 Simboli per alcuni tipi di informazioni

| Simbolo      | Significato                                                 | Simbolo   | Significato                                                         |
|--------------|-------------------------------------------------------------|-----------|---------------------------------------------------------------------|
|              | Ammessi<br>Procedure, processi o interventi<br>consentiti.  |           | Preferenziali<br>Procedure, processi o interventi<br>preferenziali. |
| $\mathbf{X}$ | <b>Vietato</b><br>Procedure, processi o interventi vietati. | i         | <b>Suggerimento</b><br>Indica informazioni aggiuntive.              |
|              | Riferimento alla documentazione                             |           | Riferimento alla pagina                                             |
|              | Riferimento al grafico                                      | 1., 2., 3 | Serie di passaggi                                                   |
| 4            | Risultato di un passaggio                                   |           | Ispezione visiva                                                    |

#### 1.2.3 Simboli elettrici

|   | Corrente continua                      | $\sim$ | Corrente alternata                                                                                                    |
|---|----------------------------------------|--------|----------------------------------------------------------------------------------------------------|
| R | Corrente continua e corrente alternata |        | Messa a terra<br>Un morsetto di terra che, per quanto<br>concerne l'operatore, è messo a terra<br>tramite un sistema di messa a terra. |

#### 1.2.4 Simboli nei grafici

| Simbolo  | Significato     | Simbolo        | Significato                       |
|----------|-----------------|----------------|-----------------------------------|
| 1, 2, 3, | Riferimenti     | 1., 2., 3      | Serie di passaggi                 |
| A, B, C, | Viste           | A-A, B-B, C-C, | Sezioni                           |
| EX       | Area pericolosa | ×              | Area sicura (area non pericolosa) |

# 2 Istruzioni di sicurezza di base

La sicurezza operativa del dispositivo è garantita solo se sono state lette e comprese le Istruzioni di funzionamento e rispettate le istruzioni di sicurezza indicate.

### 2.1 Requisiti per il personale

Il personale, nell'eseguire i propri compiti, deve soddisfare i seguenti requisiti:

- Gli specialisti addestrati e qualificati devono possedere una qualifica pertinente per la funzione e il compito specifici.
- ► Deve essere autorizzato dall'operatore/responsabile dell'impianto.
- ► Deve conoscere approfonditamente le normative locali/nazionali.
- Prima di cominciare il lavoro, leggere attentamente e assicurarsi di aver compreso le istruzioni contenute nel manuale e nella documentazione supplementare e i certificati (in funzione dell'applicazione).
- Seguire le istruzioni e rispettare le condizioni.

### 2.2 Uso previsto

Il contatore di vapore è un flow computer per il calcolo della massa e della portata di energia del vapore. Il dispositivo alimentato dalla rete è studiato per l'impiego in ambienti industriali.

- Il produttore non si assume alcuna responsabilità per eventuali danni derivati da un uso improprio o non previsto. Il dispositivo non deve essere convertito o modificato in alcun modo.
- Il dispositivo può essere utilizzato solo quando installato.

# 2.3 Sicurezza sul lavoro

Quando si interviene sul dispositivo o si lavora con il dispositivo:

▶ indossare dispositivi di protezione personale adeguati come da normativa nazionale.

### 2.4 Sicurezza operativa

Possibili danni al dispositivo.

- ► Azionare il dispositivo soltanto se in perfette condizioni tecniche e in assenza di anomalie.
- ► L'operatore deve garantire che il funzionamento del dispositivo sia privo di interferenze.

# 2.5 Sicurezza del prodotto

Questo prodotto è stato sviluppato secondo le procedure di buona ingegneria per rispettare i requisiti di sicurezza più recenti, è stato collaudato e ha lasciato la fabbrica in condizioni che ne consentono il funzionamento in sicurezza.

# 2.6 Sicurezza informatica

La garanzia del produttore è valida solo se il prodotto è installato e utilizzato come descritto nelle Istruzioni di funzionamento.Il prodotto è dotato di un meccanismo di sicurezza che protegge le sue impostazioni da modifiche involontarie.

Delle misure di sicurezza IT, che forniscono una protezione addizionale al prodotto e al trasferimento dei dati associati, devono essere implementate dagli stessi operatori secondo i loro standard di sicurezza.

# 3 Descrizione del prodotto

# 3.1 Design del prodotto

Il contatore di vapore viene usato per la registrazione e la fatturazione della massa vapore e del flusso di energia in sistemi con vapore saturo o surriscaldato. Il calcolo si basa sui valori di processo misurati per portata volumetrica, temperatura e/o pressione. Il contatore è adatto per il collegamento e l'alimentazione di tutti i comuni trasmettitori di portata, sensori di temperatura e sensori di pressione.

Per calcolare la portata massica e il flusso di energia del vapore, il dispositivo utilizza lo standard IAPWS IF97, in cui vengono utilizzate le variabili di pressione e temperatura per calcolare la densità e l'entalpia del vapore. La compensazione della misura della portata della pressione differenziale e della regolazione elettronica del sensore di temperatura (accoppiamento sensore-trasmettitore) con il calcolatore consente di eseguire misure estremamente precise e affidabili anche in condizioni di processo dinamiche. La lettura a distanza dei dati memorizzati può essere eseguita tramite Ethernet IP, Modbus o M-Bus.

# 4 Controllo alla consegna e identificazione del prodotto

# 4.1 Controllo alla consegna

Al ricevimento della consegna:

- 1. Verificare che l'imballaggio non sia danneggiato.
  - Informare immediatamente il produttore di tutti i danni rilevati. Non installare componenti danneggiati.
- 2. Verificare la fornitura con la bolla di consegna.
- 3. Confrontare i dati riportati sulla targhetta con le specifiche d'ordine riportate nel documento di consegna.
- 4. Controllare la presenza di tutta la documentazione tecnica e tutti gli altri documenti necessari , ad es. certificati.

i

Nel caso non sia rispettata una delle condizioni, contattare il costruttore.

### 4.1.1 Identificazione del prodotto

Il dispositivo può essere identificato come segue:

- Specifiche della targhetta
- Inserire il numero di serie della targhetta in *Device Viewer* (www.endress.com/deviceviewer): vengono visualizzate tutte le informazioni relative al dispositivo e una panoramica della documentazione tecnica fornita con il dispositivo.
- Inserire il numero di serie prendendolo dalla targhetta nell'app *Endress+Hauser Operations* o scansionare il codice matrice 2D (codice QR) posto sulla targhetta con l'app *Endress* +*Hauser Operations*: verranno visualizzate tutte le informazioni relative al dispositivo e alla documentazione tecnica pertinente.

### Targhetta

#### Il dispositivo è quello corretto?

La targhetta fornisce le seguenti informazioni sul dispositivo:

- Identificazione del costruttore, designazione del dispositivo
- Codice ordine
- Codice d'ordine esteso
- Numero di serie
- Descrizione tag (TAG) (opzionale)
- Valori tecnici, ad es. tensione di alimentazione, consumo di corrente, temperatura ambiente, dati specifici della comunicazione (opzionali)
- Grado di protezione
- Approvazioni con simboli
- Riferimento alle Istruzioni di sicurezza (XA) (opzionali)
- ► Confrontare le informazioni riportate sulla targhetta con quelle indicate nell'ordine.

### Nome e indirizzo del produttore

| Nome del produttore:      | Endress+Hauser Wetzer GmbH + Co. KG                   |
|---------------------------|-------------------------------------------------------|
| Indirizzo del produttore: | Obere Wank 1, D-87484 Nesselwang o www.it.endress.com |

#### 4.1.2 Immagazzinamento e trasporto

Temperatura di immagazzinamento: -30 ... +70 °C (-22 ... +158 °F)

Umidità relativa massima 80 % per temperature fino a 31 °C (87,8 °F), per diminuire linearmente all'umidità relativa di 50 % a 40 °C (104 °F).

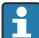

Imballare il dispositivo per l'immagazzinamento e il trasporto in modo da proteggerlo adeguatamente dagli urti e dalle influenze esterne. Gli imballaggi originali offrono una protezione ottimale.

Durante l'immagazzinamento evitare l'esposizione ai seguenti effetti ambientali:

- Luce solare diretta
- vicinanza ad oggetti molto caldi
- vibrazioni meccaniche
- Fluidi aggressivi

# 5 Montaggio

## 5.1 Requisiti di montaggio

Con gli accessori adeguati, il dispositivo con custodia da campo è adatto al montaggio a parete, su palina, a fronte quadro e su guida DIN.

Il suo orientamento dipende dalla leggibilità del display. Le connessioni e le uscite sono collegate dal fondo del dispositivo. I cavi sono collegati mediante morsetti codificati.

Campo di temperatura operativa: -20 ... 60 °C (-4 ... 140 °F)

Maggiori informazioni sono reperibili nella sezione "Dati tecnici".

### **AVVISO**

#### Surriscaldamento del dispositivo a causa di un raffreddamento insufficiente

Per evitare l'accumulo di calore, garantire che il dispositivo sia sufficientemente raffreddato. Il funzionamento del dispositivo a temperature prossime ai valori soglia massimi consentiti riduce la vita operativa del display.

# 5.2 Dimensioni

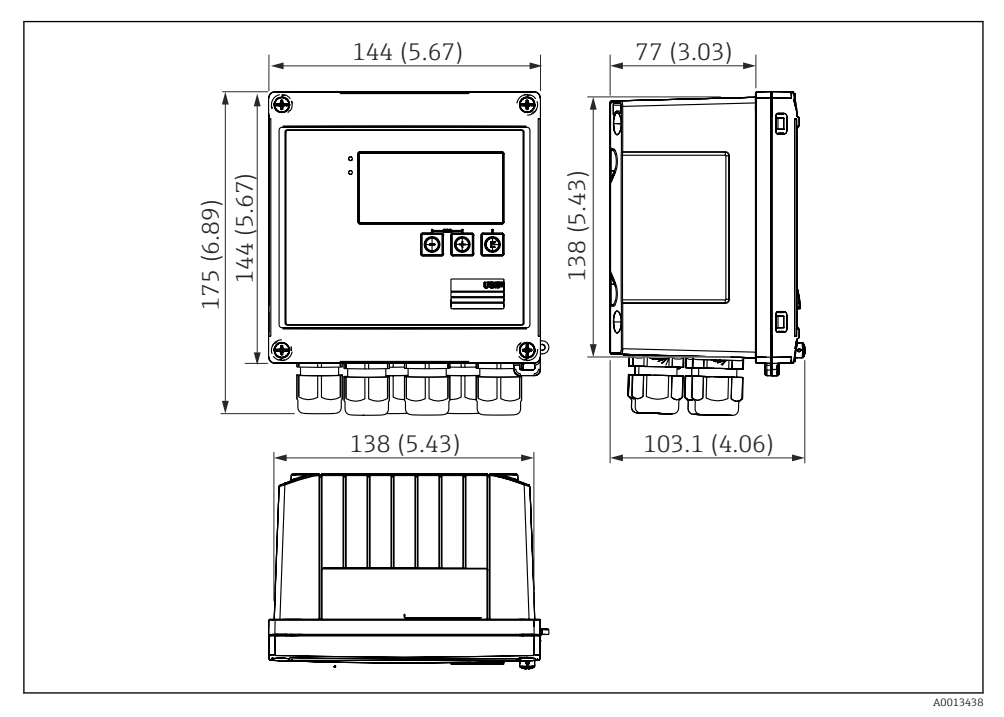

I Dimensioni del dispositivo in mm (in)

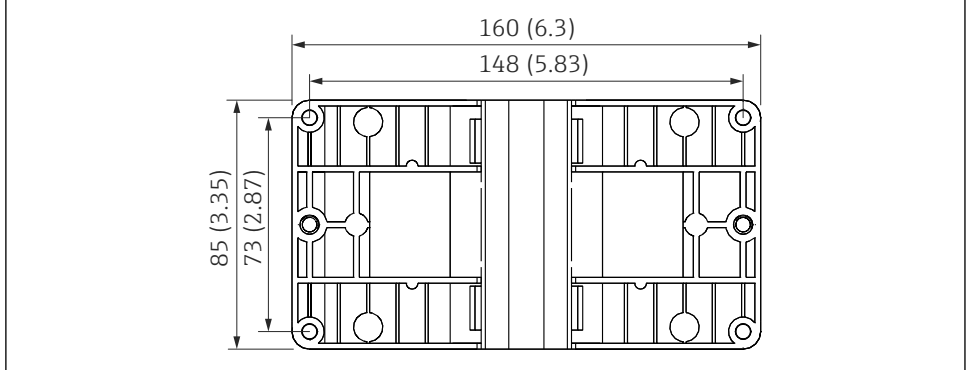

A0014169

🖻 2 Dimensioni della piastra per montaggio a parete, su palina e a fronte quadro in mm (in)

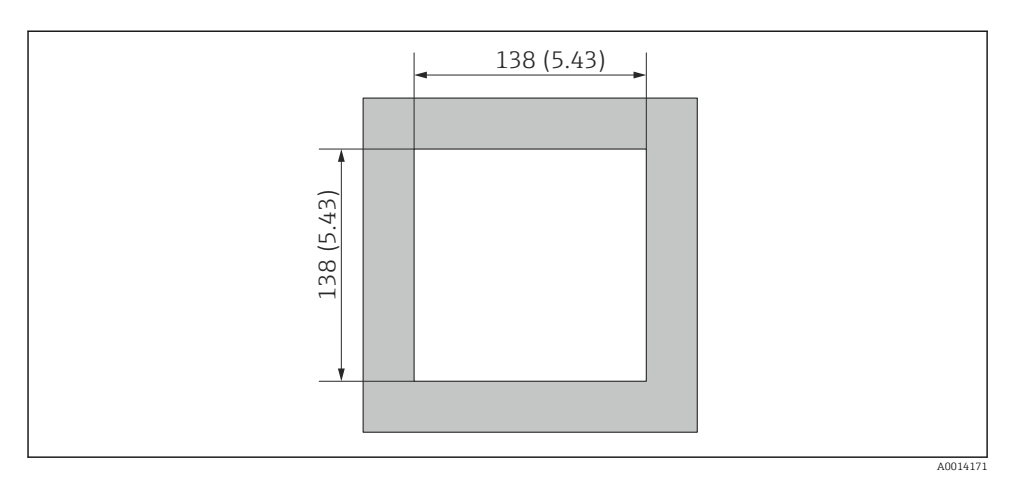

Dimensioni dell'apertura nel quadro in mm (in)

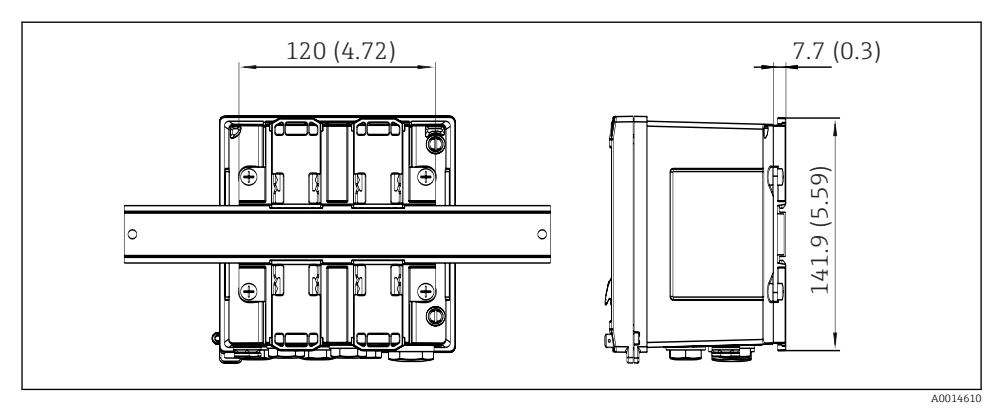

🖻 4 Dimensioni dell'adattatore per guida DIN in mm (in)

## 5.3 Montaggio del dispositivo

### 5.3.1 Montaggio a parete

- 1. Utilizzare la piastra di montaggio come dima per la foratura, dimensioni → 🖻 2, 🗎 9
- 2. Appoggiare il dispositivo sulla piastra di montaggio e fissarlo in sede dal retro usando 4 viti.
- 3. Fissare la piastra di montaggio alla parete mediante 4 viti.

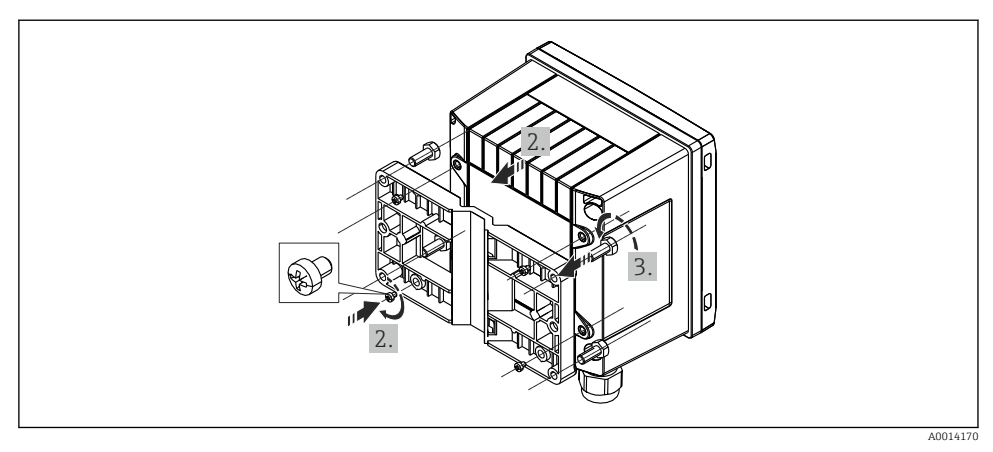

E 5 Montaggio a parete

### 5.3.2 Montaggio a fronte quadro

1. Eseguire l'apertura nel pannello della dimensione richiesta, dimensioni → 🖻 3, 🖺 10

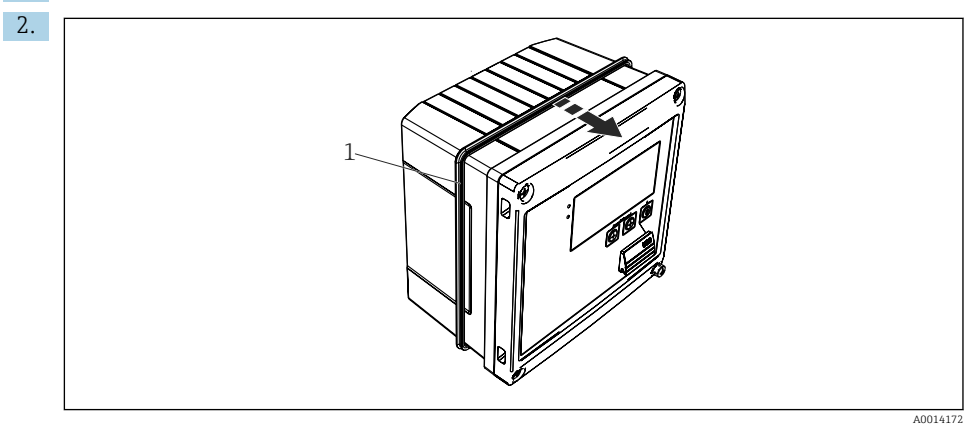

6 Montaggio a fronte quadro

Montare la guarnizione (pos. 1) sulla custodia.

#### Montaggio

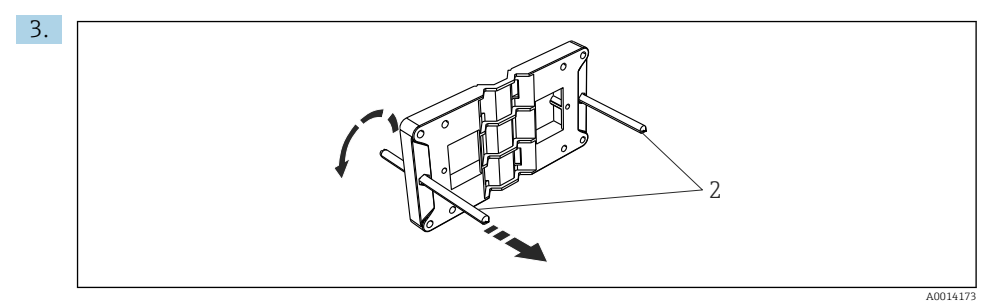

#### Preparazione della piastra per montaggio a fronte quadro

Avvitare le aste filettate (pos. 2) nella piastra di montaggio (dimensioni  $\rightarrow \mathbb{E}$  2,  $\cong$  9).

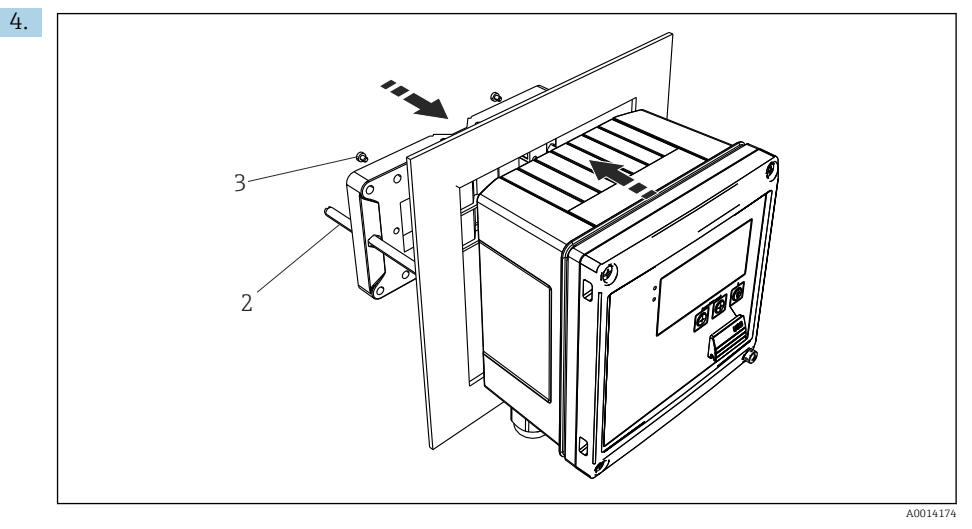

🖻 8 Montaggio a fronte quadro

Spingere il dispositivo sostenendolo dal lato anteriore nell'apertura eseguita nel quadro e fissare la piastra di montaggio sul lato posteriore del dispositivo con le 4 viti fornite (pos. 3).

5. Bloccare il dispositivo in sede serrando le aste filettate.

#### 5.3.3 Guida di supporto/guida DIN (secondo EN 50 022)

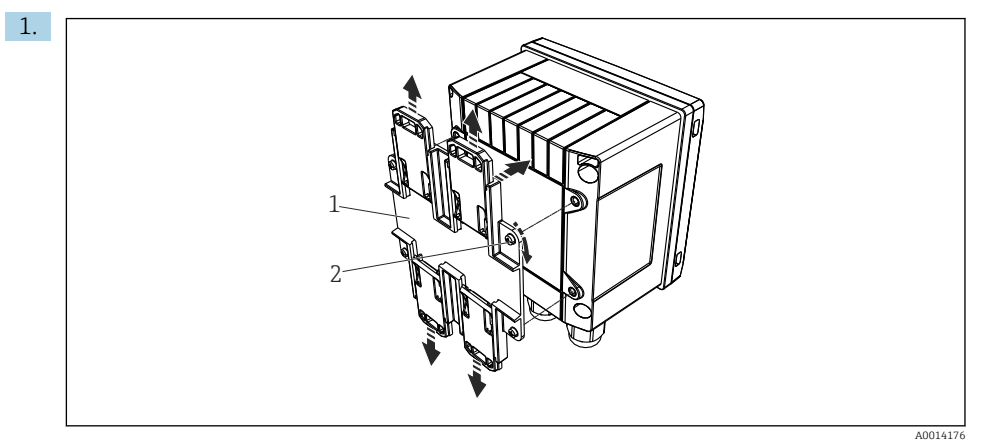

#### 🖻 9 Preparazione per il montaggio su guida DIN

Fissare l'adattatore della guida DIN (pos. 1) al dispositivo utilizzando le viti fornite (pos. 2) e aprire gli elementi di fissaggio della guida DIN.

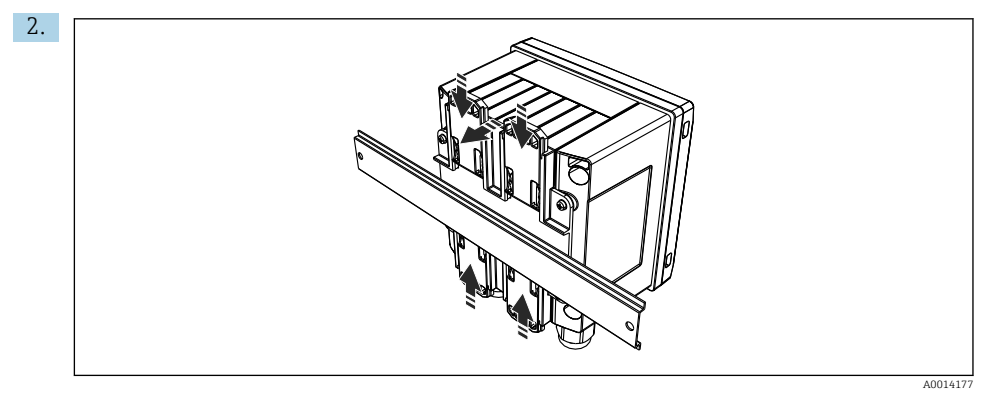

🖻 10 Montaggio su guida DIN

Montare il dispositivo sulla guida DIN sostenendolo dal lato anteriore e chiudere gli elementi di fissaggio della guida DIN.

### 5.3.4 Montaggio su palina

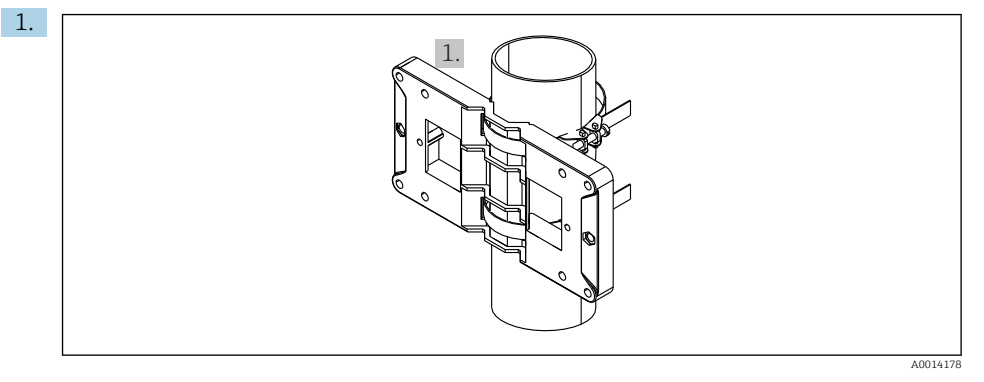

#### 🖻 11 🛛 Preparazione del montaggio su palina

Far passare le fascette in acciaio attraverso la piastra di montaggio (dimensioni  $\rightarrow \mathbb{R}$  2,  $\cong$  9) e serrarle al tubo.

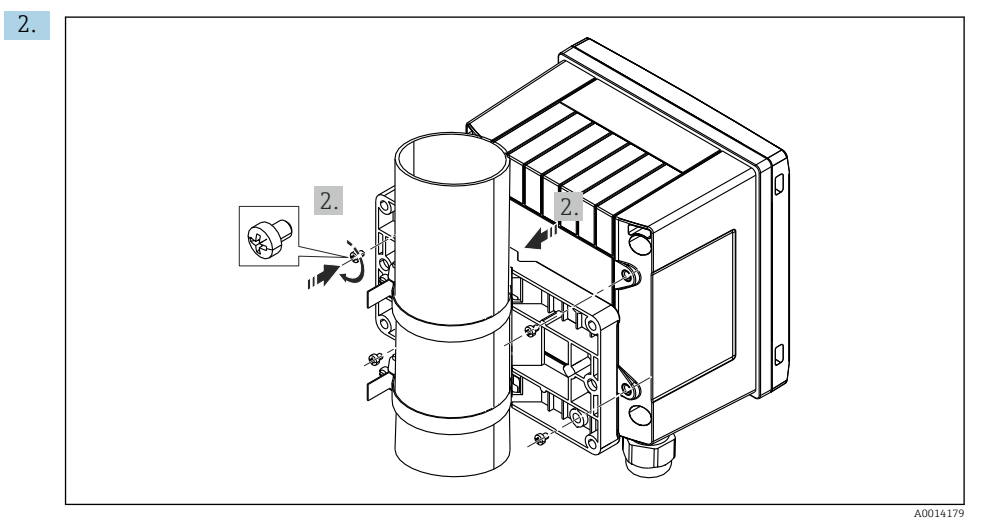

#### 🖻 12 Montaggio su palina

Appoggiare il dispositivo sulla piastra di montaggio e fissarlo in sede con le 4 viti.

# 5.4 Istruzioni di installazione dei sensori di temperatura

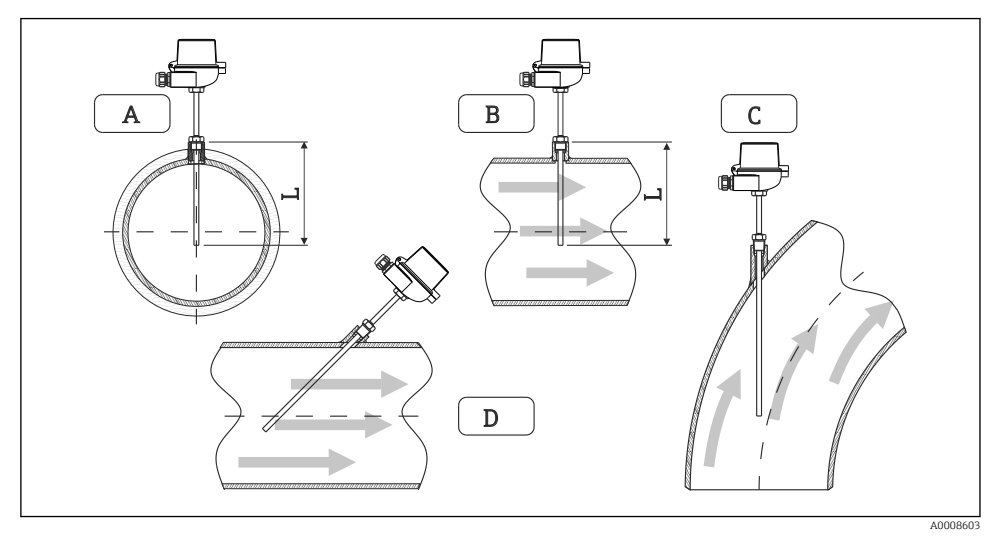

- 🖻 13 Tipi di installazione per i sensori di temperatura
- A BPer tubi di piccolo diametro, il puntale del sensore deve raggiungere l'asse della tubazione o superarlo di poco (=L).
- C D Orientamento inclinato.

La profondità di installazione del termometro influenza la precisione di misura. Se è insufficiente, la conduzione di calore tramite la connessione al processo e la parete del serbatoio può causare errori di misura. Di conseguenza, in caso di installazione in un tubo, la profondità di installazione consigliata corrisponde idealmente alla metà del diametro del tubo.

- Possibilità di installazione: tubi, serbatoi o altri componenti dell'impianto
- Profondità di immersione minima = 80 ... 100 mm (3,15 ... 3,94 in) La profondità di immersione dovrebbe essere almeno pari a 8 volte il diametro del pozzetto termometrico. Esempio: diametro del pozzetto 12 mm (0,47 in) x 8 = 96 mm (3,8 in). Si consiglia una profondità di immersione standard di 120 mm (4,72 in).
- Per i tubi con diametri nominali piccoli, garantire che il puntale del pozzetto si estenda sufficientemente nel processo, in modo da sporgere anche oltre l'asse del tubo (→ 2 13, 2 15, pos. A e B). Un'altra soluzione è l'installazione diagonale (→ 2 13, 2 15, pos. C e D). Per determinare la lunghezza di immersione o la profondità di installazione, si devono considerare tutti i parametri del termometro e del processo da misurare (ad es. velocità di deflusso, pressione di processo).

Per l'installazione, consultare anche la normativa per l'installazione EN1434-2 (D), figura 8.

Informazioni dettagliate: BA01915T

1

# 5.5 Istruzioni per l'installazione della cella di misura della pressione

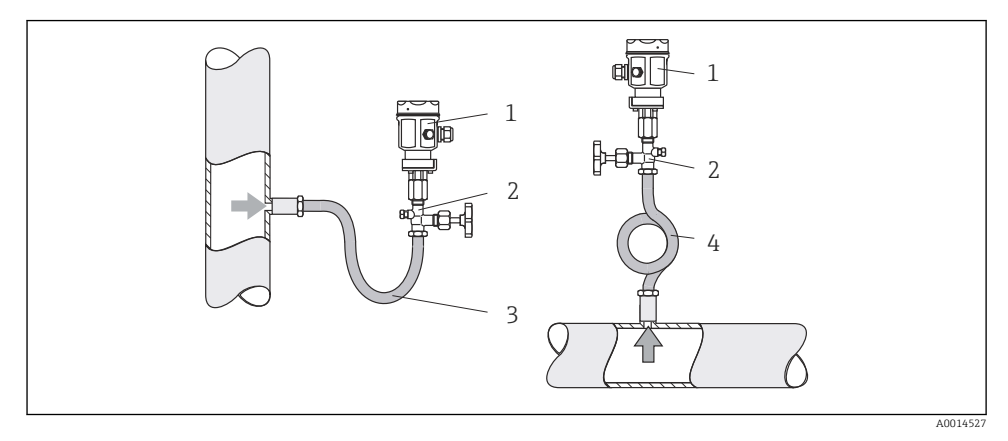

I4 Indicazione per la misura di pressione nel vapore

- 1 Cella di misura della pressione
- 2 Dispositivo di intercettazione
- 3 Pozzetto dell'acqua a U
- 4 Pozzetto dell'acqua a O
- Montare la cella di misura della pressione con il sifone al di sopra del punto di presa. Il sifone abbassa la temperatura fin guasi alla temperatura ambiente.
- Prima di eseguire la messa in servizio, riempire il ricciolo con il liquido.

# 6 Collegamento elettrico

## 6.1 Requisiti di collegamento

### **AVVERTENZA**

#### Pericolo! Tensione elettrica!

► Il cablaggio completo del dispositivo deve essere eseguito in assenza di tensione.

### **ATTENZIONE**

#### Prestare attenzione alle informazioni aggiuntive fornite

- Prima di procedere con la messa in servizio, verificare che la tensione di alimentazione corrisponda alle specifiche sulla targhetta.
- Se il dispositivo è installato in un fabbricato, prevedere un interruttore di protezione o un interruttore di circuito idoneo. Questo interruttore deve essere installato in prossimità del dispositivo (facilmente accessibile) ed essere contrassegnato come interruttoresezionatore.
- ▶ Per il cavo di alimentazione è necessario un elemento di protezione dai sovraccarichi (corrente nominale ≤ 10 A).

Per installare il contatore di vapore e i componenti associati, rispettare le istruzioni di installazione generali secondo EN1434 Parte 6.

# 6.2 Collegamento del dispositivo

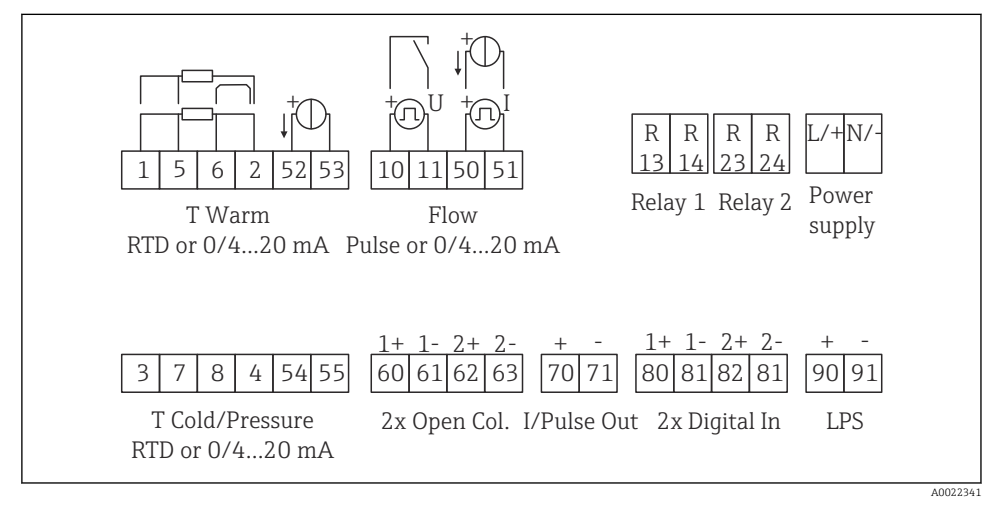

I5 Schema di connessione del dispositivo

#### Assegnazione dei morsetti

- In caso di differenziale termico /T, il sensore di temperatura di "T condensa" deve essere collegato ai morsetti "T calda" mentre il sensore di temperatura di "T vapore" deve essere collegato ai morsetti "T fredda".
  - In caso di differenziale termico /p, il sensore di temperatura di "T condensa" deve essere collegato ai morsetti "T calda".

| Morsetto | Assegnazione dei morsetti | Ingressi                                |
|----------|---------------------------|-----------------------------------------|
| 1        | + alimentazione RTD       | Temperatura vapore                      |
| 2        | - alimentazione RTD       | (in opzione RTD o ingresso in corrente) |

| 5  | + sensore RTD                                    |                                                                                                    |  |
|----|--------------------------------------------------|----------------------------------------------------------------------------------------------------|--|
| 6  | - sensore RTD                                    |                                                                                                    |  |
| 52 | + ingresso 0/4 20 mA                             |                                                                                                    |  |
| 53 | Massa segnale per ingresso 0/4 20 mA             |                                                                                                    |  |
| 3  | + alimentazione RTD Pressione (vapore)           |                                                                                                    |  |
| 4  | - alimentazione RTD                              |                                                                                                    |  |
| 7  | + sensore RTD                                    |                                                                                                    |  |
| 8  | - sensore RTD                                    |                                                                                                    |  |
| 54 | + ingresso 0/4 20 mA                             |                                                                                                    |  |
| 55 | Massa segnale per ingresso 0/4 20 mA             |                                                                                                    |  |
| 10 | + ingresso impulsi (tensione)                    | Portata                                                                                                    |  |
| 11 | - ingresso impulsi (tensione)                    | (in opzione ingresso impulsi o in corrente)                                                                                                 |  |
| 50 | + 0/4 20 mA o impulso di corrente (PFM)          |                                                                                                    |  |
| 51 | Massa segnale per flusso in ingresso 0/4 20 mA   |                                                                                                    |  |
| 80 | + ingresso digitale 1 (ingresso di commutazione) | Avvio contatore tariffa 1                                                                                                    |  |
| 81 | - ingresso digitale (morsetto 1)                 | Tempo di sincronizzazione     Blocco del dispositivo     Avvio contatore tariffa 2     Tempo di sincronizzazione     Blocco del dispositivo |  |
| 82 | + ingresso digitale 2 (ingresso di commutazione) |                                                                                                    |  |
| 81 | - ingresso digitale (morsetto 2)                 |                                                                                                    |  |
|    |                                                  | Uscite                                                                                                    |  |
| 60 | + uscita impulsi 1 (open collector)              | Contatore di energia, volume o                                                                                                    |  |
| 61 | - uscita impulsi 1 (open collector)              | allarmi                                                                                                    |  |
| 62 | + uscita impulsi 2 (open collector)              |                                                                                                    |  |
| 63 | - uscita impulsi 2 (open collector)              |                                                                                                    |  |
| 70 | + uscita impulsi 0/4 20 mA                       | Valori corrente (ad es. potenza) o                                                                                                    |  |
| 71 | - uscita impulsi 0/4 20 mA                       | valori del contatore (ad es.<br>energia)                                                                                                    |  |
| 13 | Relè normalmente aperto (NO)                     | Soglie, allarmi                                                                                                    |  |
| 14 | Relè normalmente aperto (NO)                     |                                                                                                    |  |
| 23 | Relè normalmente aperto (NO)                     |                                                                                                    |  |
| 24 | Relè normalmente aperto (NO)                     |                                                                                                    |  |
| 90 | Alimentazione del sensore 24 V (LPS)             | Alimentazione 24 V                                                                                                    |  |
| 91 | Terra per alimentazione                          | (ad es. per l'alimentazione del sensore)                                                                                                    |  |
|    |                                                  | Alimentazione                                                                                                    |  |

| L/+ | L per c.a.<br>+ per c.c. |
|-----|--------------------------|
| N/- | N per c.a.<br>- per c.c. |

### 6.2.1 Aprire la custodia

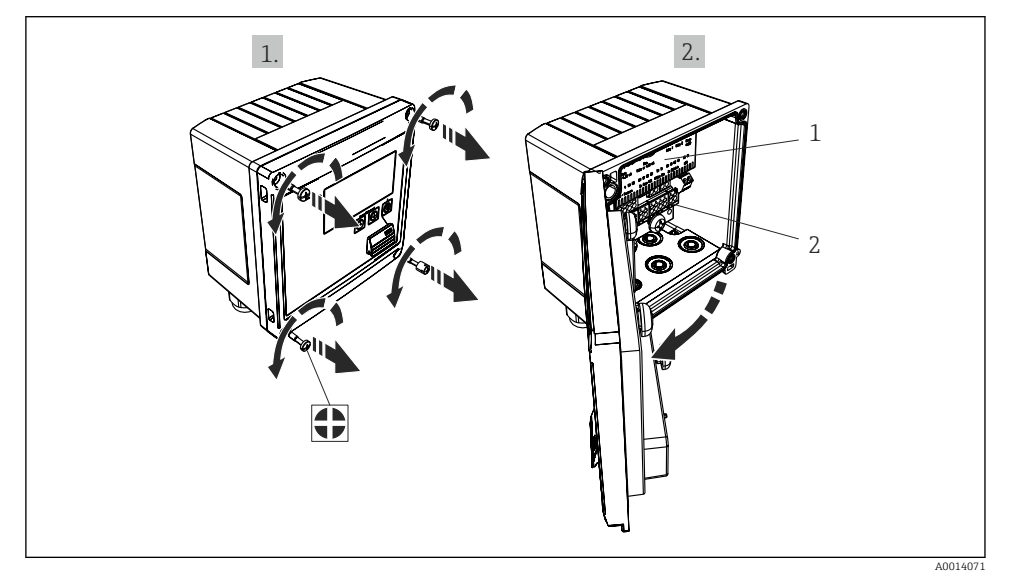

- 🖻 16 Apertura della custodia del dispositivo
- 1 Etichettatura con l'assegnazione dei morsetti
- 2 Morsetti

# 6.3 Collegamento dei sensori

### 6.3.1 Portata

#### Sensori di portata con alimentazione esterna

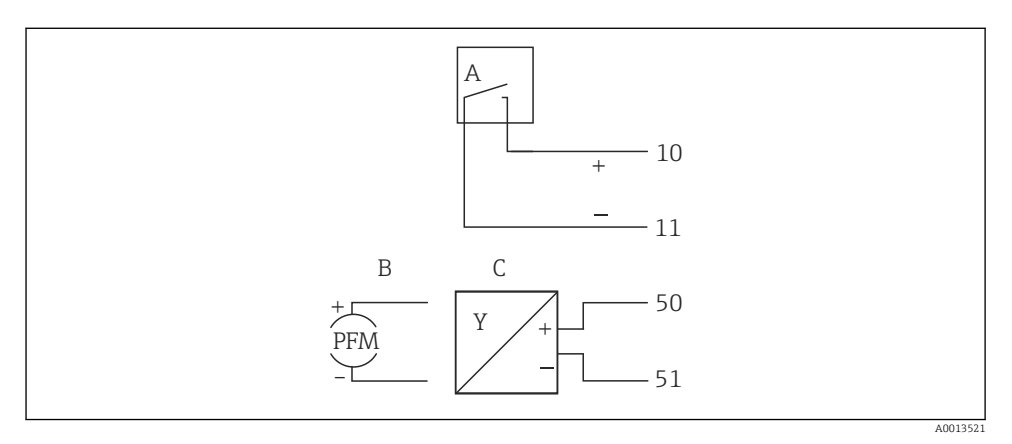

- 🖻 17 Connessione di un sensore di portata
- A Impulsi di tensione o sensori di contatto secondo EN 1434 tipo IB, IC, ID, IE
- B Impulsi di corrente
- C Segnale 0/4...20 mA

### Sensori di portata alimentati mediante il contatore di vapore

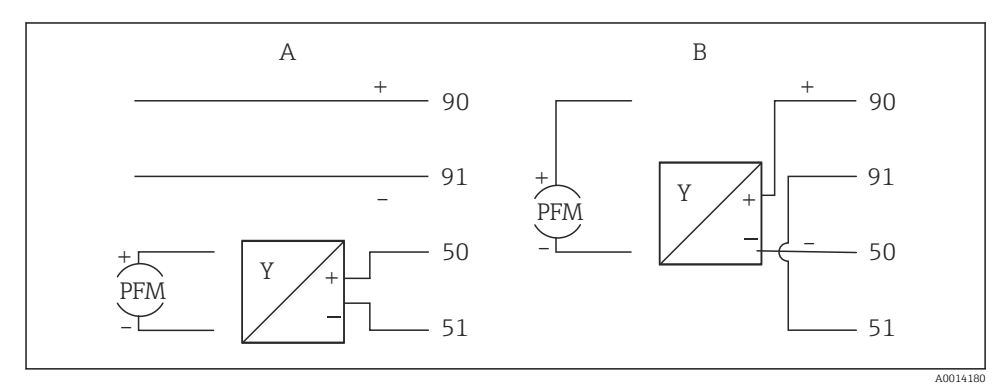

🖻 18 Connessione dei sensori di portata attivi

- A Sensore a 4 fili
- B Sensore a 2 fili

#### Impostazioni dei sensori di portata con uscita impulsi

L'ingresso per gli impulsi di tensione e i contattori si divide in due diversi tipi secondo EN1434 e fornisce un'alimentazione per i contatti di commutazione.

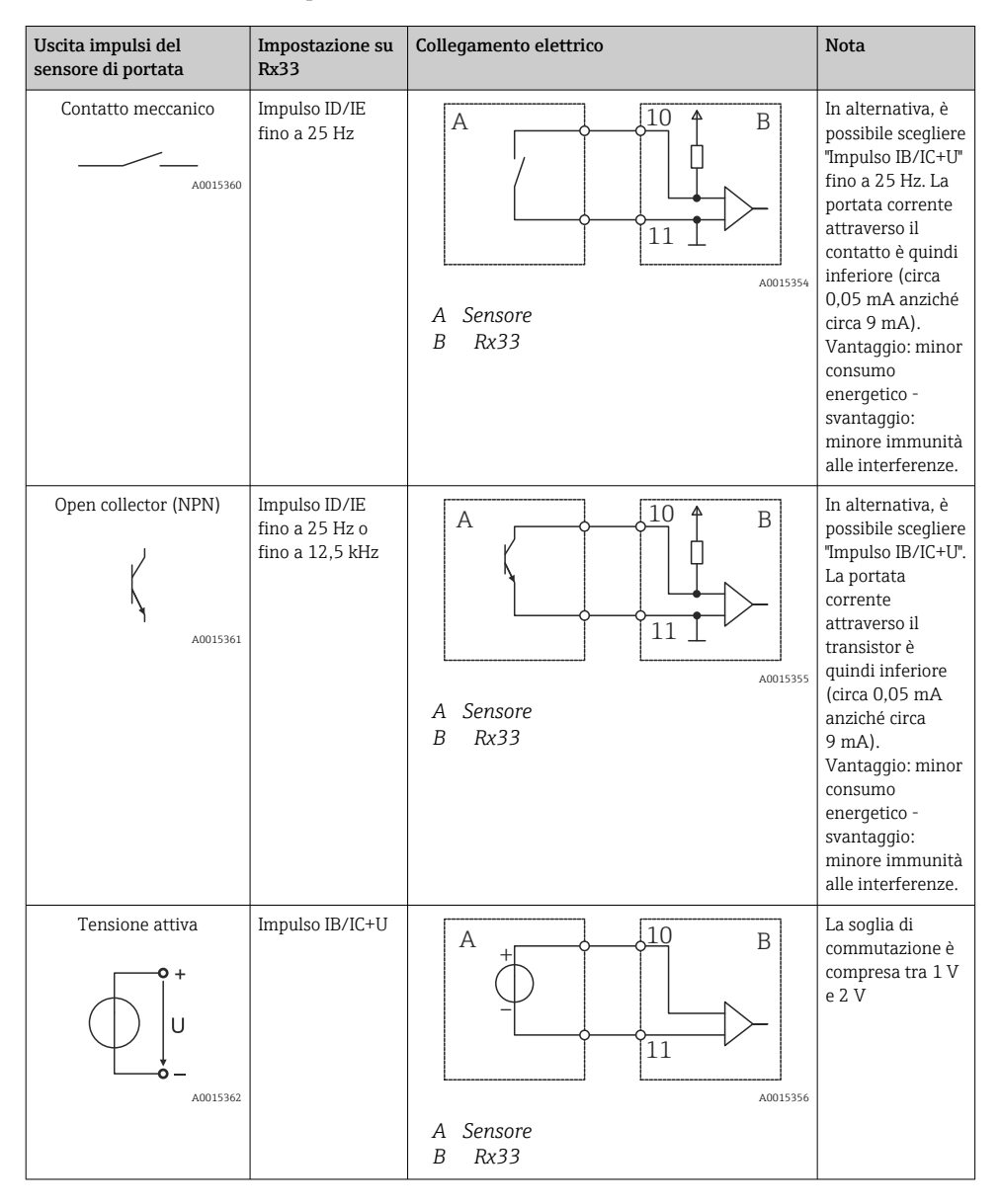

| Uscita impulsi del<br>sensore di portata | Impostazione su<br>Rx33                            | Collegamento elettrico | Nota                                                                                              |
|------------------------------------------|----------------------------------------------------|------------------------|---------------------------------------------------------------------------------------------------|
| Corrente attiva                          | Impulso I                                          | A Sensore              | La soglia di<br>commutazione è<br>compresa tra<br>8 mA e 13 mA                                    |
|                                          |                                                    | B Rx33                 |                                                                                                   |
| Sensore Namur (secondo<br>EN60947-5-6)   | Impulso ID/IE<br>fino a 25 Hz o<br>fino a 12,5 kHz |                        | Non viene<br>effettuato alcun<br>monitoraggio per<br>cortocircuito o<br>interruzione di<br>linea. |
|                                          |                                                    | A Sensore<br>B Rx33    |                                                                                                   |

| Impulsi e trasmettitori di tensione secondo la classe IB e IC<br>(soglie di commutazione basse, correnti ridotte) | ≤ 1 V corrisponde a Livello basso<br>≥ 2 V corrisponde a Livello alto<br>U max 30 V, U a vuoto: 3 6 V | Contatti flottanti,<br>trasmettitori reed |
|----------------------------------------------------------------------------------------------------|----------------------------------------------------------------------------------------------------|-------------------------------------------|
| Trasmettitori classe ID e IE per correnti e alimentazioni più<br>elevate                                          | < 1,2 mA corrisponde a Livello basso<br>≥ 2,1 mA corrisponde a Livello alto<br>U a vuoto: 7 9 V       |                                           |

## 6.3.2 Temperatura

| Connessione dei sensori<br>RTD | $\begin{array}{c ccccccccccccccccccccccccccccccccccc$                                                                                                    |
|--------------------------------|----------------------------------------------------------------------------------------------------|
|                                | A = connessione bifilare<br>B = connessione trifilare<br>C = connessione quadrifilare<br>* utilizzare solo in caso di calcolo dell'energia con differenziale termico /T, sensore di<br>temperatura vapore<br>Morsetti 1, 2, 5, 6: temperatura<br>Morsetti 3, 4, 7, 8: temperatura |

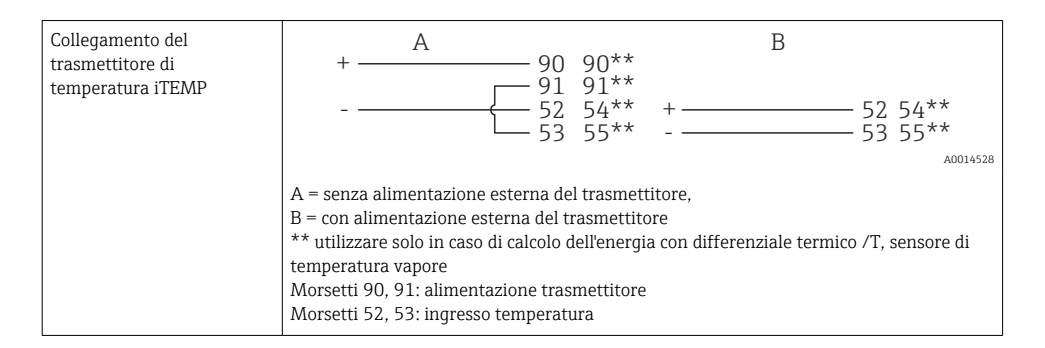

Per ottenere la massima accuratezza, si consiglia di utilizzare la connessione RTD a 4 fili, poiché consente di compensare gli errori di misura dovuti alla posizione di montaggio dei sensori o alla lunghezza della linea dei cavi di collegamento.

#### 6.3.3 Pressione

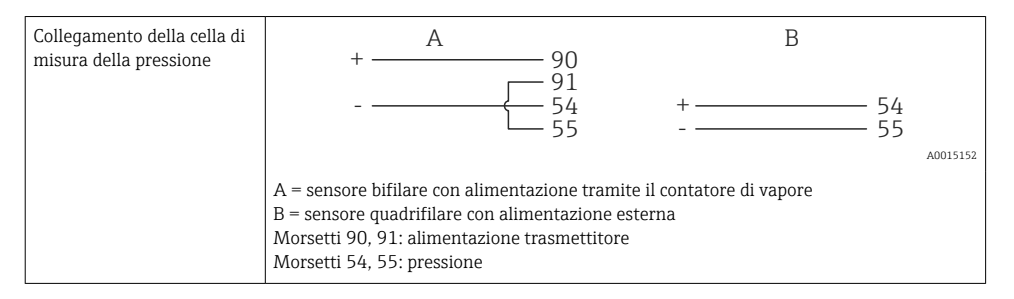

## 6.4 Uscite

### 6.4.1 Uscita analogica (attiva)

Questa uscita può essere utilizzata come uscita in corrente 0/4 ... 20 mA o come uscita impulsi di tensione. L'uscita è isolata galvanicamente. Assegnazione dei morsetti, → 🗎 17.

### 6.4.2 Relè

I due relè possono essere commutati in caso di messaggi di guasto o di violazione delle soglie.

I relè 1 o 2 possono essere selezionati in Configurazione  $\rightarrow$  Impost. avanzate  $\rightarrow$  Sistema  $\rightarrow$  Commutaz. guasto.

I valori di soglia vengono assegnati in **Configurazione**  $\rightarrow$  **Impost. avanzate**  $\rightarrow$  **Applicazione**  $\rightarrow$  **Soglie**. Le possibili impostazioni dei valori di soglia sono descritte nella sezione "Soglie" delle Istruzioni di funzionamento.

### 6.4.3 Uscita impulsi (attiva)

Livello di tensione:

- 0 ... 2 V corrisponde a Livello basso
- 15 ... 20 V corrisponde a Livello alto

Corrente di uscita massima: 22 mA

### 6.4.4 Uscita open collector

Le due uscite digitali possono essere utilizzate come uscite di stato o impulsi. Selezionare dai seguenti menu **Configurazione**  $\rightarrow$  **Impost. avanzate** o **Esperto**  $\rightarrow$  **Uscite**  $\rightarrow$  **Open collector** 

## 6.5 Comunicazione

L'interfaccia USB è sempre attiva e può essere usata indipendentemente dalle altre interfacce. Il funzionamento in parallelo di diverse interfacce opzionali, ad es. per bus da campo ed Ethernet, non è consentito.

### 6.5.1 Ethernet TCP/IP (opzionale)

L'interfaccia Ethernet è isolata galvanicamente (tensione di prova: 500 V). Per collegare l'interfaccia Ethernet è possibile utilizzare un cavo di collegamento standard (ad es. CAT5E). A questo scopo è disponibile uno speciale pressacavo, che consente di guidare i cavi già terminati attraverso la custodia. Grazie all'interfaccia Ethernet, il dispositivo può essere collegato mediante hub o interruttore oppure direttamente alle attrezzature d'ufficio.

- Standard: 10/100 Base T/TX (IEEE 802.3)
- Ingresso: RJ-45
- Lunghezza max. cavo: 100 m

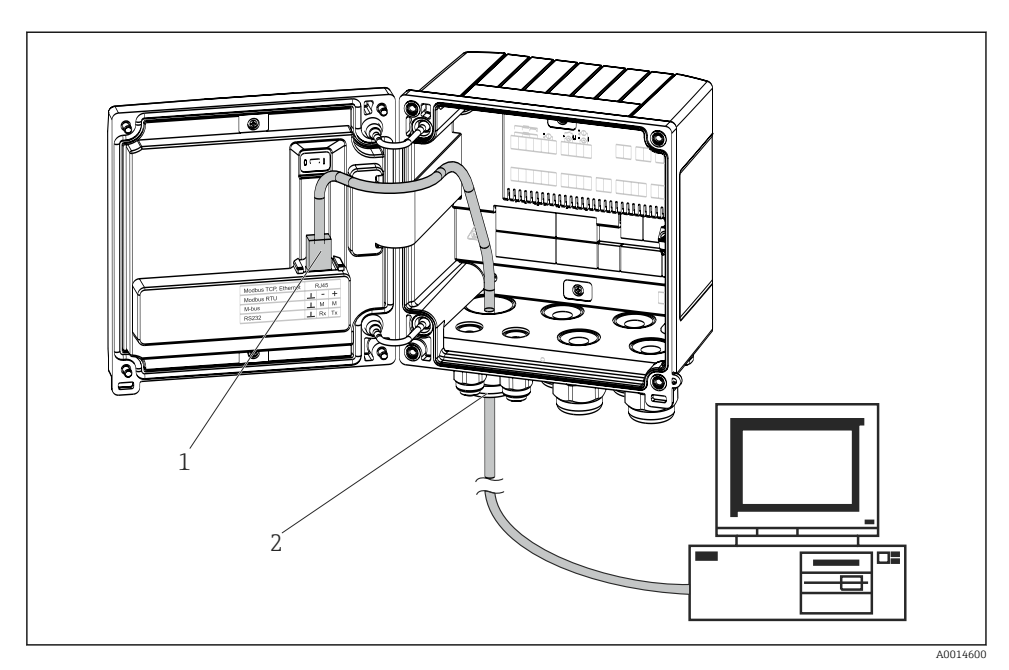

Connessione di Ethernet TCP/IP, Modbus TCP

- 1 Ethernet, RJ45
- 2 Ingresso cavo per cavo Ethernet

#### 6.5.2 Modbus TCP (opzionale)

L'interfaccia Modbus TCP serve per collegare il dispositivo a sistemi di ordine superiore e trasmettere tutti i valori misurati e quelli di processo. L'interfaccia Modbus TCP fisicamente è identica all'interfaccia Ethernet  $\rightarrow \mathbb{R}$  19,  $\cong$  25

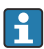

Il dispositivo può essere letto solo da un master Modbus.

Informazioni dettagliate sulla mappa del registro Modbus: www.endress.com

#### 6.5.3 Modbus RTU (opzionale)

L'interfaccia Modbus RTU (RS-485) è isolata galvanicamente (tensione di prova: 500 V) e viene usata per collegare il dispositivo a sistemi di livello superiore per trasmettere tutti i valori misurati e i valori di processo. È collegata mediante un morsetto a innesto a 3 pin nel coperchio della custodia.

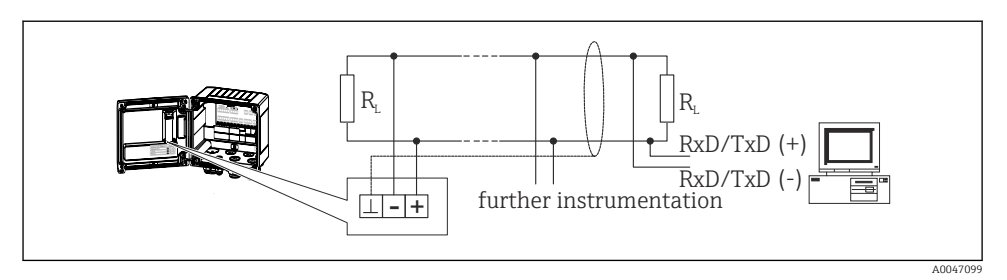

🖻 20 Connessione di Modbus RTU

### 6.5.4 M-Bus (opzionale)

L'interfaccia M-Bus (Meter Bus) è isolata galvanicamente (tensione di prova: 500 V) e viene usata per collegare il dispositivo a sistemi di livello superiore per trasmettere tutti i valori misurati e i valori di processo. È collegata mediante un morsetto a innesto a 3 pin nel coperchio della custodia.

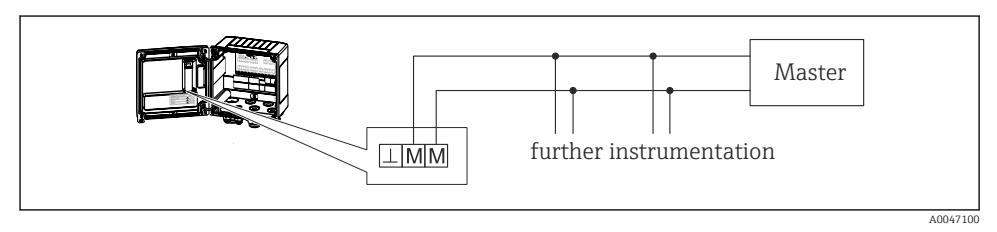

🖻 21 Connessione di M-Bus

# 6.6 Verifica finale delle connessioni

Dopo aver completato le connessioni elettriche dello strumento, eseguire i seguenti controlli:

| Condizioni e specifiche del dispositivo                                     | Note                                                                                      |
|-----------------------------------------------------------------------------|-------------------------------------------------------------------------------------------|
| Il dispositivo o il cavo sono danneggiati (controllo visivo)?               | -                                                                                         |
| Collegamento elettrico                                                      | Note                                                                                      |
| La tensione di alimentazione corrisponde a quanto indicato sulla targhetta? | 100 230 V AC/DC (±10 %) (50/60 Hz)<br>24 V DC (-50 % / +75 %)<br>24 V AC (±50 %) 50/60 Hz |
| I cavi sono stesi in modo da non essere sottoposti a trazione?              | -                                                                                         |
| L'alimentazione e i cavi di segnale sono collegati correttamente?           | vedere schema elettrico sulla custodia                                                    |

# 7 Opzioni operative

# 7.1 Panoramica delle opzioni operative

Il contatore di vapore può essere configurato mediante la tastiera o il software operativo "FieldCare".

Il software operativo, compreso il cavo di interfaccia, deve essere ordinato come opzione, ossia non fa parte della fornitura di base.

La configurazione dei parametri è bloccata se il dispositivo è bloccato da microinterruttore di protezione scrittura  $\rightarrow \cong 28$ , codice utente o ingresso digitale.

Per i dettagli, consultare la sezione "Protezione di accesso" nelle Istruzioni di funzionamento.

# 7.2 Display ed elementi operativi

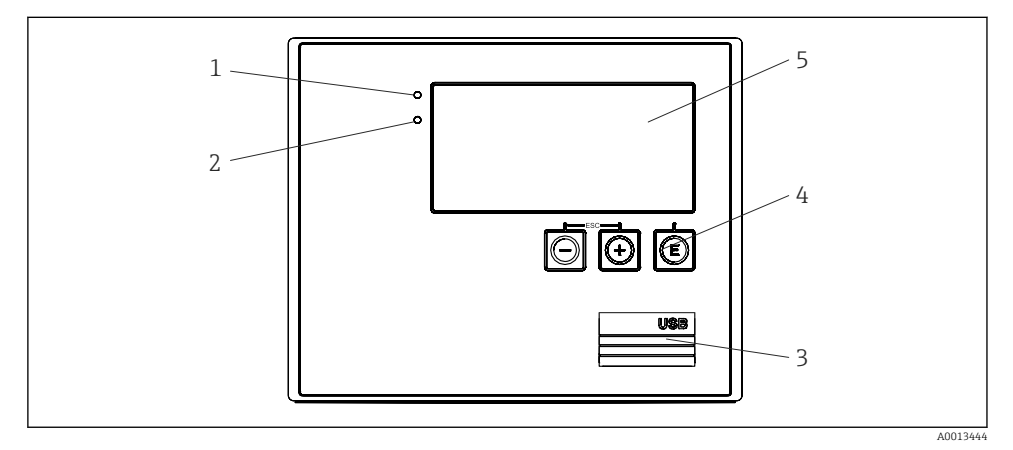

🖻 22 Display ed elementi operativi del dispositivo

- 1 LED verde, "Funzionamento"
- 2 LED rosso, "Messaggio di guasto"
- 3 Connessione USB per la configurazione
- 4 Tasti operativi: -, +, E
- 5 Display a matrice di punti 160x80

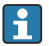

LED verde in presenza di tensione, LED rosso in caso di allarme/errore. Una volta alimentato il dispositivo, Il LED verde rimane acceso.

LED rosso lampeggiante lentamente (0,5 Hz circa): il dispositivo è stato impostato in modalità bootloader.

LED rosso lampeggiante velocemente (2 Hz circa): durante il normale funzionamento: richiesta manutenzione. Durante l'aggiornamento del firmware, indica la trasmissione dei dati in corso.

Il LED rosso rimane acceso: errore del dispositivo.

#### 7.2.1 Elementi operativi

### 3 tasti operativi, "-", "+", "E"

Funzione Esc/Indietro: premere simultaneamente "-" e "+". Funzione di inserimento/conferma: premere "E"

#### Interruttore protezione scrittura

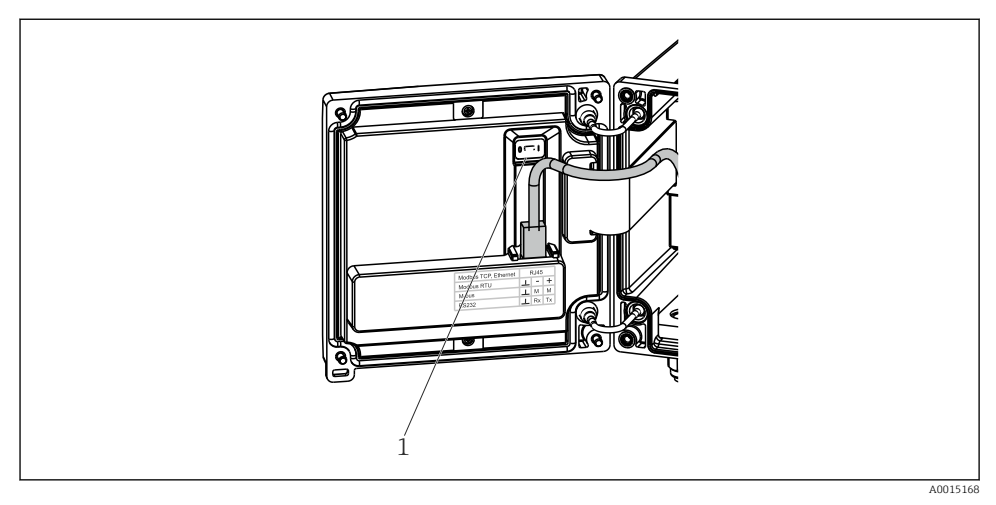

🖻 23 Interruttore protezione scrittura

1 Microinterruttore di protezione scrittura sul retro del coperchio della custodia

### 7.2.2 Display

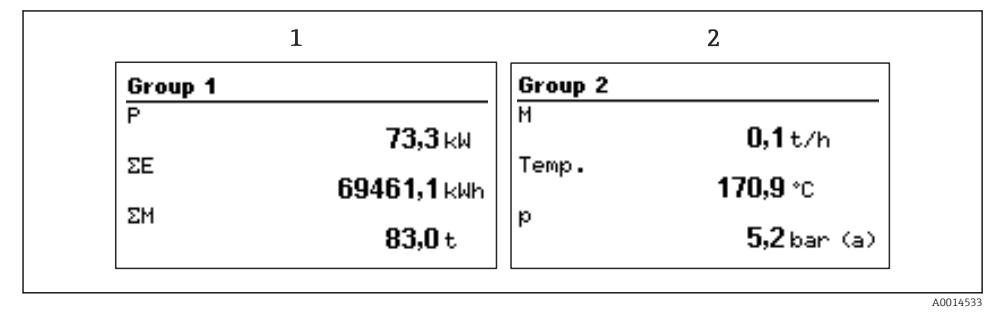

24 Display del contatore di vapore (esempio)

- 1 Visualizzazione Gruppo 1
- 2 Visualizzazione Gruppo 2

#### 7.2.3 Software operativo "FieldCare Device Setup"

Per configurare il dispositivo tramite il software FieldCare Device Setup, collegarlo al PC tramite l'interfaccia USB.

#### Collegamento del dispositivo

- 1. Avviare FieldCare.
- 2. Collegare il dispositivo al PC tramite USB.
- 3. Creare il progetto nel menu File/Nuovo.
- 4. Selezionare il DTM di comunicazione (CDI Communication USB).
- 5. Aggiungere il dispositivo EngyCal RS33.
- 6. Fare clic su "Connetti".
- 7. Iniziare la configurazione dei parametri.

Procedere con la configurazione del dispositivo in base alle relative Istruzioni di funzionamento. L'intero menu Setup, ossia tutti i parametri elencati in queste Istruzioni di funzionamento, è visualizzato anche in FieldCare Device Setup.

#### **AVVISO**

#### Commutazione non definita di uscite e relè

 Durante la configurazione con FieldCare, il dispositivo può assumere stati indefiniti! Di conseguenza, si potrebbero verificare commutazioni impreviste di uscite e relè.

### 7.3 Struttura e funzionamento del menu operativo

Una panoramica completa della matrice operativa, comprendente tutti i parametri configurabili, è riportata nell'appendice delle Istruzioni di funzionamento.

| Lingua | Elenco di selezione con tutte le lingue operative disponibili.<br>Selezionare la lingua del dispositivo. |
|--------|----------------------------------------------------------------------------------------------------|
|        |                                                                                                    |

| Display/menu operativo • | Selezione del gruppo visualizzato (gruppo fisso o in sequenza<br>automatica)<br>Configurazione di luminosità e contrasto del display<br>Visualizzazione delle analisi salvate (giorno, mese, anno, data<br>fatturazione, totalizzatore) |
|--------------------------|----------------------------------------------------------------------------------------------------|
|--------------------------|----------------------------------------------------------------------------------------------------|

| Menu Configurazione | Questo menu serve per configurare i parametri per una rapida<br>messa in servizio del dispositivo. L'impostazione avanzata contiene<br>tutti i parametri essenziali per la configurazione della funzione del<br>dispositivo. |
|---------------------|----------------------------------------------------------------------------------------------------|
|                     | •                                                                                                    |

| Unità     Valore d'impulso, valore     Data e ora     Pressione     Impost. avanzate (impostazioni non essenziali per il funzionamento di base del dispositivo) Mediante "Esperto" si possono configurare anche delle impostazioni |                                                                                                    |                                                                   |
|----------------------------------------------------------------------------------------------------|----------------------------------------------------------------------------------------------------|-------------------------------------------------------------------|
| Impost. avanzate (impostazioni non essenziali per il<br>funzionamento di base del dispositivo)<br>Mediante "Esperto" si possono configurare anche delle impostazioni                                                               | <ul> <li>Unità</li> <li>Valore d'impulso, valore</li> <li>Data e ora</li> <li>Pressione</li> </ul>                          | Parametri per messa in<br>servizio rapida                         |
|                                                                                                    | Impost. avanzate (impostazioni non<br>funzionamento di base del dispositi<br>Mediante "Esperto" si possono confi<br>mediali | ,<br>nessenziali per il<br>vo)<br>gurare anche delle impostazioni |

| Menu Diagnostica | Informazioni sul dispositivo e funzioni di servizio per una rapida verifica del dispositivo.                                                                                             |
|------------------|----------------------------------------------------------------------------------------------------|
|                  | <ul> <li>Messaggi di diagnostica e relativo elenco</li> <li>Registro degli eventi</li> <li>Informazioni sul dispositivo</li> <li>Simulazione</li> <li>Valori misurati, uscite</li> </ul> |

| Menu Esperto | Il menu Esperto consente l'accesso a tutte le posizioni operative del<br>dispositivo, comprese le regolazioni di precisione e le funzioni di<br>servizio.                                                                                                    |
|--------------|----------------------------------------------------------------------------------------------------|
|              | <ul> <li>Accesso diretto al parametro mediante Direct Access (solo sul dispositivo)</li> <li>Codice service per visualizzare i parametri di servizio (solo mediante software operativo del PC)</li> <li>Sistema (impostazioni)</li> <li>Ingressi</li> <li>Uscite</li> <li>Applicazione</li> <li>Diagnostica</li> </ul> |

# 8 Manutenzione

Il dispositivo non richiede particolari interventi di manutenzione.

# 8.1 Pulizia

Per pulire il dispositivo è possibile utilizzare un panno pulito e asciutto.

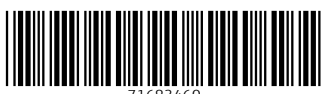

71683460

# www.addresses.endress.com

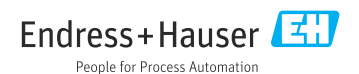